# Migrazione da CPP Intelepeer non integrato a CPP Integrato

## Sommario

| Introduzione                                                 |
|--------------------------------------------------------------|
| Prerequisiti                                                 |
| Requisiti                                                    |
| Componenti usati                                             |
| Configurazione                                               |
| Configurazioni                                               |
| Verifica                                                     |
| Risoluzione dei problemi                                     |
| Scenario 1: il rapporto Audit numero contiene errori         |
| Scenario 2: migrazione non completata di tutte le ubicazioni |
| Scenario 3: errore del rapporto Audit numero                 |

## Introduzione

Questo documento descrive il processo di migrazione da PSTN (Public Switched Telephone Network) CCP non integrato a PSTN integrato per il vettore IntelPeer.

# Prerequisiti

## Requisiti

Cisco raccomanda la conoscenza dei seguenti argomenti:

- Cloud Connected Provider (CCP) Intelepeer non integrato
- Amministrazione di Control Hub per le funzionalità di chiamata dell'organizzazione Webex Calling
- HTTP Archive (HAR) per un registro delle interazioni del browser Web

## Componenti usati

Le informazioni discusse in questo documento fanno riferimento a dispositivi usati in uno specifico ambiente di emulazione. Su tutti i dispositivi menzionati nel documento la configurazione è stata ripristinata ai valori predefiniti. Se la rete è operativa, valutare attentamente eventuali conseguenze derivanti dall'uso dei comandi.

# Configurazione

## Configurazioni

Passaggio 1. Se sono stati configurati percorsi Intelepeer non integrati, è visibile il menu Chiamata > PSTN. Su Calling > PSTN viene visualizzato un banner di migrazione come: Migrazione da non integrata a CPP integrata, Azione richiesta per completare la migrazione, Continua.

• Fare clic su Continue (Continua), quindi su Action required to complete the migration (Azione richiesta per completare la migrazione).

| Overview     Getting Started Guide     Alerts center     Moeroews     Martischarts | Calling Numbers Departmen Non-integrated to Integrate | is Locations | Call Routing<br>Action requires | Features (      | PSTN Service Set | tings Client Settings |             |                        |                     |     |
|------------------------------------------------------------------------------------|-------------------------------------------------------|--------------|---------------------------------|-----------------|------------------|-----------------------|-------------|------------------------|---------------------|-----|
| ~ Troubleshooting                                                                  | Q                                                     |              |                                 |                 |                  |                       |             |                        | Al                  | × 1 |
| U Reports                                                                          | Order ID                                              |              | On                              | rder Date +     |                  | Location              | Type        | Carrier                | Status              |     |
| MANAGEMENT                                                                         | △ 395565                                              |              | 07                              | 7/19/2022 10:41 | :16 AM GMT       | INT CCP CA            | New Numbers | IntelePeer (ATS integr | ited)   Provisioned |     |
| 요 Users                                                                            | △ 395451                                              |              | 07                              | 7/13/2022 01:40 | :26 PM GMT       | Int CCP 2             | New Numbers | IntelePeer (ATS integr | ited)  Provisioned  |     |
| dő Workspaces                                                                      | △ 395447                                              |              | 07                              | 7/13/2022 12:42 | 54 PM GMT        | Int CCP               | New Numbers | IntelePeer (ATS integr | ited)   Provisioned |     |
| Devices Apps Account Organization Settings                                         |                                                       |              |                                 |                 |                  |                       |             |                        |                     |     |
| services<br>C Updates & Migrations<br>Messaging                                    |                                                       |              |                                 |                 |                  |                       |             |                        |                     | C   |
| Meeting                                                                            |                                                       |              |                                 |                 |                  |                       |             |                        |                     |     |
| %, Calling                                                                         |                                                       |              |                                 |                 |                  |                       |             |                        |                     |     |
| Connected UC                                                                       |                                                       |              |                                 |                 |                  |                       |             |                        |                     |     |
| A 6444                                                                             |                                                       |              |                                 |                 |                  |                       |             |                        |                     |     |
| Atlas_Test_ccpmigration3_AS                                                        |                                                       |              |                                 |                 |                  |                       |             |                        |                     |     |

Passaggio 2. Il report di verifica del numero contiene 3 schede: 1. Numeri non disponibili con vettore, 2. Numeri non disponibili in WXC e 3. Configurazione non corrispondente.

• Fare clic sul pulsante Analizza e sposta in avanti se non vengono visualizzati errori in nessuna di queste schede.

| Non-Integrated CCP to Integrated CCP m | ligration                                                                 |                                                                                    |                                |                             |                           |               | vidcasť |
|----------------------------------------|---------------------------------------------------------------------------|------------------------------------------------------------------------------------|--------------------------------|-----------------------------|---------------------------|---------------|---------|
|                                        |                                                                           | 1<br>Number audit report                                                           | 2<br>Confirmation              | (3)<br>Contract Information | (4)<br>Location Migration |               |         |
|                                        | Number audit<br>Generated on 7/20.<br>How to resolve<br>Numbers not avail | treport<br>2/2022 at 1:50:32 PM<br>the errors?<br>lable with carrierNumbers not av | allable in WXC Configuration m | smatch                      |                           | Re-run report |         |
|                                        |                                                                           |                                                                                    |                                |                             |                           |               |         |

Passaggio 3. Nella pagina Conferma è possibile avviare la migrazione delle sedi non integrate Intelepeer.

- Fare clic su Ho letto e accetto per avviare la migrazione.
- Fare clic sul pulsante Avvia migrazione.

| Non-Integrated CCP to Integrated CCP migration     |                     |                                                                                                    |                                                                                                    |                                                                                                    | vidcasť      |
|----------------------------------------------------|---------------------|----------------------------------------------------------------------------------------------------|----------------------------------------------------------------------------------------------------|----------------------------------------------------------------------------------------------------|--------------|
|                                                    | Number audit report | (2)<br>Confirmation                                                                                                    | 3<br>Contract Information                                                                                                    | (4)<br>Location Migration                                                                                                    |              |
| Confirmation                                       |                     |                                                                                                    |                                                                                                    |                                                                                                    |              |
| Location List (2)<br>Non-int CCP<br>Non-int CCP CA |                     | Do you want to migrat<br>integrated)?<br>If you choose to migrate:<br>All locations with connec<br>All locations with connec<br>View of the set of the set<br>Once migration is comple<br>creating or editing a loca<br>The migration can't be st                                                                                                    | e all Intelepeer (ATS non-integr<br>tion type Intelepeer (ATS non-integr<br>we numbers or modify the PSTN con-<br>tee, you won't find the option for con-<br>ter,<br>opped while in progress. | egrated) locations to IntelePeer (AT<br>ated) will be in transition for the migration.<br>infguration while a location is in transition.<br>nection type Intelepeer (ATS non-integrated | S<br>) while |
|                                                    |                     | t have read and accept the second second | o start the migration.                                                                                                    |                                                                                                    |              |

Start migration

Passaggio 4. La pagina delle informazioni di contatto viene precompilata.

• Fare clic su Next (Avanti).

| Non-Integrated CCP to Integrated CCP | migration                                                                                                    |                      |                           |                           | vidcasť |
|--------------------------------------|----------------------------------------------------------------------------------------------------|----------------------|---------------------------|---------------------------|---------|
|                                      | Number audit report                                                                                                    | Confirmation         | 3<br>Contract Information | (4)<br>Location Migration |         |
|                                      | Contract Information<br>Provide information of the person who will sign the legal of<br>Company Name<br>Allus_Test_copnignation3_AS<br>First Name<br>Adam<br>Mains<br>Ensith<br>Ensith<br>Ensith Address<br>Ensith<br>Confirm Ensil Address<br>EdempsmbH8+701@gmail.com<br>Ensit Respone Number<br>H1922331544 | contract with Cisco. |                           |                           |         |
|                                      |                                                                                                    |                      |                           |                           | Next    |

Passaggio 5. La pagina Migrazione posizione elenca le posizioni di Intelepeer non integrate.

- a. Selezionare la prima ubicazione, se maggiore di 1.
- b. Fare clic su Convalida indirizzo.
- c. Applicare l'indirizzo suggerito, se necessario.
- d. Fare clic su Esegui migrazione.
- e. Lo stato della migrazione viene visualizzato come Completato.

| Non-Integrated CCP to Integrated CCP | migration                                                                               |                                   |                                                                                                    |                                     |                                       |                 | vidcasť |
|--------------------------------------|-----------------------------------------------------------------------------------------|-----------------------------------|----------------------------------------------------------------------------------------------------|-------------------------------------|---------------------------------------|-----------------|---------|
|                                      |                                                                                         | 1<br>Number audit report          | Confirmation                                                                                                    | 3<br>Contract Information           | (4)<br>Location Migration             |                 |         |
|                                      | In case of emergency, your migration.<br>Locations (2)<br>Non-Int CCP<br>Non-Int CCP CA | local emergency responders use th | his address to locate the caller. Ye<br>Non-Int CCP<br>Address *<br>2300 E PRESIDENT GEO<br>Street address line 2 (op<br>Cley/Town *<br>RICHARDSON<br>State/Province/Region *<br>TX<br>Zpr/Postal code *<br>75082<br>Country/Region<br>United States of America<br>Variate Address 1 America | su must add and validate an emergen | ncy service address for each location | to complete the |         |

| Non-Integrated CCP to Integrated CCP migration                                                          |
|----------------------------------------------------------------------------------------------------|
| Image: Number audit report         Confirmation         Contract Information         Location Migration |
|                                                                                                    |
| migration.                                                                                              |
| Locations (2) Non-Int CCP                                                                               |
| Non-Int CCP Address *                                                                                   |
| 2300 E PRESIDENT GEORGE BUSH × Suggested Address We couldn't validate your entered address              |
| Street address line 2 (optional) Did you mean:                                                          |
| City/Town * 2300 E PRESIDENT GEORGE BUSH HWY                                                            |
| RICHARDSON X 75082                                                                                      |
| State/Province/Region *                                                                                 |
| TX X                                                                                                    |
| Zip/Postal code *                                                                                       |
| 75082 ×                                                                                                 |
| Country/Region                                                                                          |
| United States of America                                                                                |
| Validate Address Migrate Now                                                                            |
|                                                                                                    |

| _ | _   | - |
|---|-----|---|
|   |     |   |
| G | ose |   |

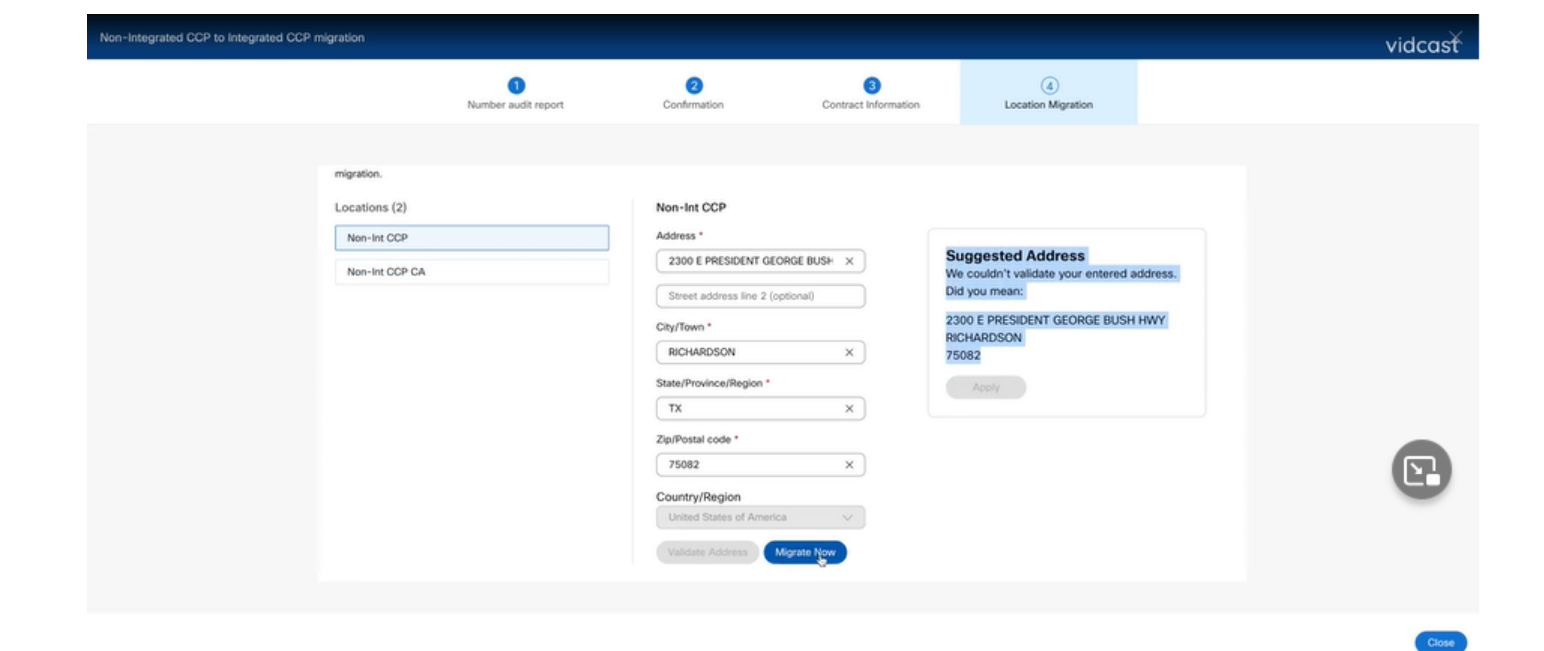

| Non-Integrated CCP to Integrated CCP | migration                                                                                                   |                     |                                                                                                    |                                                                                 |                                       |                 | vidcasť |
|--------------------------------------|----------------------------------------------------------------------------------------------------|---------------------|----------------------------------------------------------------------------------------------------|---------------------------------------------------------------------------------|---------------------------------------|-----------------|---------|
|                                      |                                                                                                    | Number audit report | Confirmation                                                                                                    | 3<br>Contract Information                                                       | (4)<br>Location Migration             |                 |         |
|                                      | Emergency Serv<br>In case of emergency, y<br>migration.<br>Locations (2)<br>C Non-Int CCP<br>Non-Int CCP CA | ice Address         | use this address to locate the caller.<br>Non-Int CCP<br>Migration status : Com<br>Saved Emergency Ser<br>2300 E PRESIDENT GI<br>RICHARDSON<br>75082 | You must add and validate an emerger<br>plens<br>vice Address<br>EORGE BUSH HWY | ncy service address for each location | to complete the |         |

Passaggio 6. Ripetere il passo 5 a-e per ogni postazione Intelepeer non integrata che rimane.

Passaggio 7. Fare clic su Close (Chiudi)dopo la migrazione di tutte le posizioni a Integrated InterPeer.

| Non-Integrated CCP to Integrated CCP migration            |                                                                                                    |                                                                                                    |                                                               |                                       |                | vidcasť |
|-----------------------------------------------------------|----------------------------------------------------------------------------------------------------|----------------------------------------------------------------------------------------------------|---------------------------------------------------------------|---------------------------------------|----------------|---------|
|                                                           | Number audit report                                                                                | Confirmation                                                                                                    | 3<br>Contract Information                                     | (4)<br>Location Migration             |                |         |
| Emerge<br>In case of e<br>migration.<br>Locations<br>Non- | ncy Service Address<br>mergency, your local emergency responders u<br>(2)<br>Int CCP<br>Int CCP CA | se this address to locate the caller.<br>Non-Int CCP CA<br>Migration status : Com<br>Saved Emergency Ser<br>595 BURRARD ST<br>STE 2123 BENTALL 3<br>VANCOUVER<br>V7X 1J1 | You must add and validate an emerger<br>plans<br>vice Address | ncy service address for each location | o complete the | E       |
|                                                           |                                                                                                    |                                                                                                    |                                                               |                                       |                | _       |

# Verifica

Se non esistono più percorsi Intelepeer non integrati, il banner di migrazione non è più visibile nel menu Chiamata > PSTN dopo il Passo 7 di Configurazioni.

| Overview Getting Started Guide Alerts center | Calling<br>Numbers | Departments | Locations | Call Routing | Features       | PSTN        | Service Setting | Client Settings | 1 |             |                           |                  |   |
|----------------------------------------------|--------------------|-------------|-----------|--------------|----------------|-------------|-----------------|-----------------|---|-------------|---------------------------|------------------|---|
| MONTORING<br>all Analytics                   | ۹                  |             |           |              |                |             |                 |                 |   | `           | A                         |                  | ~ |
| ~ Troubleshooting                            | Order ID           |             |           |              | Order Date a   |             |                 | Location        |   | Туре        | Carrier                   | Status           |   |
| Reports                                      | △ 395565           |             |           |              | 07/19/2022 10: | 41:16 AM GM | т               | INT CCP CA      |   | New Numbers | IntelePeer (ATS integrate | d) • Provisioned |   |
| LALL COLONY                                  | △ 395451           |             |           |              | 07/13/2022 01: | 40:26 PM GM | т               | Int CCP 2       |   | New Numbers | IntelePeer (ATS integrate | d) • Provisioned |   |
| O. U.S.                                      | △ 395447           |             |           |              | 07/13/2022 12: | 42:54 PM GM | т               | Int CCP         |   | New Numbers | IntelePeer (ATS integrate | d) • Provisioned |   |
| A Worksonson                                 |                    |             |           |              |                |             |                 |                 |   |             |                           |                  |   |
| Devices                                      |                    |             |           |              |                |             |                 |                 |   |             |                           |                  |   |
| 82 Apps                                      |                    |             |           |              |                |             |                 |                 |   |             |                           |                  |   |
| (h) Account                                  |                    |             |           |              |                |             |                 |                 |   |             |                           |                  |   |
| Organization Settings                        |                    |             |           |              |                |             |                 |                 |   |             |                           |                  |   |
| 5599275                                      |                    |             |           |              |                |             |                 |                 |   |             |                           |                  |   |
| Ci Hadatas & Marailans                       |                    |             |           |              |                |             |                 |                 |   |             |                           |                  |   |
| Opdates & Migrations     Messaging           |                    |             |           |              |                |             |                 |                 |   |             |                           |                  |   |
| Meeting                                      |                    |             |           |              |                |             |                 |                 |   |             |                           |                  |   |
| %, Calling                                   |                    |             |           |              |                |             |                 |                 |   |             |                           |                  |   |
| Connected UC                                 |                    |             |           |              |                |             |                 |                 |   |             |                           |                  |   |
| Atlas_Test_copmigration3_AS                  |                    |             |           |              |                |             |                 |                 |   |             |                           |                  |   |

# Risoluzione dei problemi

Scenario 1: il rapporto Audit numero contiene errori

• Ad esempio, gli errori a Numeri non sono disponibili con il vettore.

| Non-Integrated CCP to Integrated CCP m | igration                                                                                                    |                                                                                                    |                                                                            |                           |                           |                      | vidcasť |
|----------------------------------------|----------------------------------------------------------------------------------------------------|----------------------------------------------------------------------------------------------------|----------------------------------------------------------------------------|---------------------------|---------------------------|----------------------|---------|
|                                        |                                                                                                    | 1<br>Number audit report                                                                                                    | 2<br>Confirmation                                                          | 3<br>Contract Information | (4)<br>Location Migration |                      |         |
|                                        | Number audi<br>Generated on 7/21<br>How to resolve<br>Numbers not ava<br>Q. Search num<br>Number<br>+14505463487 | it report<br>1/2022 at 1:20:09 PM<br>at the errors?<br>Mablewith carrier<br>Numbers not a<br>ber, location<br>Excation<br>Location<br>Non INT CCP CA | valiable in WXC Configuration<br>2 Numbers<br>User Assignmen<br>Unassigned | mismatch                  |                           | Re-run report V<br>V |         |
|                                        | +14505463497                                                                                                    | Non INT CCP CA                                                                                                    | Unangent                                                                   |                           |                           |                      |         |

• Gli errori devono essere risolti con le istruzioni fornite nell'elenco a discesa Come risolvere gli errori? nella pagina Report di audit numero.

| Non-Integrated CCP to Integrated CCP r | migration                                        |                                                                                                    |                                                                                                    |                                                                                                    |                           |                 | vidcasť                  |
|----------------------------------------|--------------------------------------------------|----------------------------------------------------------------------------------------------------|----------------------------------------------------------------------------------------------------|----------------------------------------------------------------------------------------------------|---------------------------|-----------------|--------------------------|
|                                        |                                                  | 1<br>Number audit report                                                                                                    | 2<br>Confirmation                                                                                                    | 3<br>Contract Information                                                                                                    | (4)<br>Location Migration |                 |                          |
|                                        | Number aud<br>Generated on 7/2<br>How to resolve | it report<br>1/2022 at 1:20:09 PM<br>a the errors?<br>Multiple accounts You may see<br>IntelePer to<br>Unassigned numbers Delete the n<br>Additional numbers Unassign an<br>errord                                                       | additional numbers due to multiple<br>merge them and rerun the report.<br>imbers from the Numbers tab in Cor<br>d delete the numbers from the Num         | accounts. If multiple accounts exist, conta<br>trol Hub and re-run the report.                                               | sct                       | Re-nan report 🗸 |                          |
|                                        | Error N<br>S<br>Error C<br>S<br>S                | tumbers not available in Webex Calling<br>to can contact the carrier to delete or<br>ynchronize button to sync the number<br>configuration mismatch<br>eletct Renux & Synchronize to synchron<br>ynchronization and you will see these r | buy these numbers, then rerun the r<br>in Control Hub, without any location<br>lize these numbers to Control Hub. 1<br>numbers on the Numbers tab in Cont | eport. Otherwise you can use the Rerun &<br>assigned, to resolve the error.<br>The mismatch will be corrected on<br>rol Hub. |                           |                 |                          |
|                                        |                                                  |                                                                                                    |                                                                                                    |                                                                                                    |                           |                 | Analyze and move forward |

• Una volta risolti gli errori, eseguire il pulsante Riesegui e sincronizza.

| Non-Integrated CCP to Integrated CCP i | migration                                                     |                                                                                                    |                                                                                                    |                                                                                                    |                           |  | vidcas |
|----------------------------------------|---------------------------------------------------------------|----------------------------------------------------------------------------------------------------|----------------------------------------------------------------------------------------------------|----------------------------------------------------------------------------------------------------|---------------------------|--|--------|
|                                        |                                                               | 1<br>Number audit report                                                                                                    | (2)<br>Confirmation                                                                                                    | (3)<br>Contract Information                                                                                                    | (4)<br>Location Migration |  |        |
|                                        | Number audi<br>Generated on 7/21<br>How to resolve<br>Error N | Invested on 7/21/2022 at 1:20:09 PM Invested on 7/21/2022 at 1:20:09 PM Invested on 7/21/202 at 1:20:09 PM Invested on 7/21/2022 at 1:20:0 |                                                                                                    |                                                                                                    |                           |  |        |
|                                        | Error N<br>S<br>Error C<br>S<br>S                             | umbers not available in Webex Callin<br>bu can contact the carrier to delete or<br>ynchronize button to sync the numbe<br>configuration mismatch<br>eletct Rerun & Synchronize to synchro<br>ynchronization and you will see these                                                                                                    | ig<br>r buy these numbers, then rerun the<br>is in Control Hub, without any location<br>nize these numbers to Control Hub,<br>numbers on the Numbers tab in Control Hub, and the Numbers tab in Control Hub, and tab in Control Hub, and tab in Control Hub, and t | report. Otherwise you can use the Rerun &<br>n assigned, to resolve the error.<br>The mismatch will be corrected on<br>trol Hub. |                           |  |        |
|                                        | Numbers not ava                                               | ilable with carrier Numbers not                                                                                                    | available in WXC Coeffiguration                                                                                                    | mismatch                                                                                                    |                           |  |        |

• In questo modo è possibile utilizzare il pulsante Analizza e avanza per continuare il processo di migrazione.

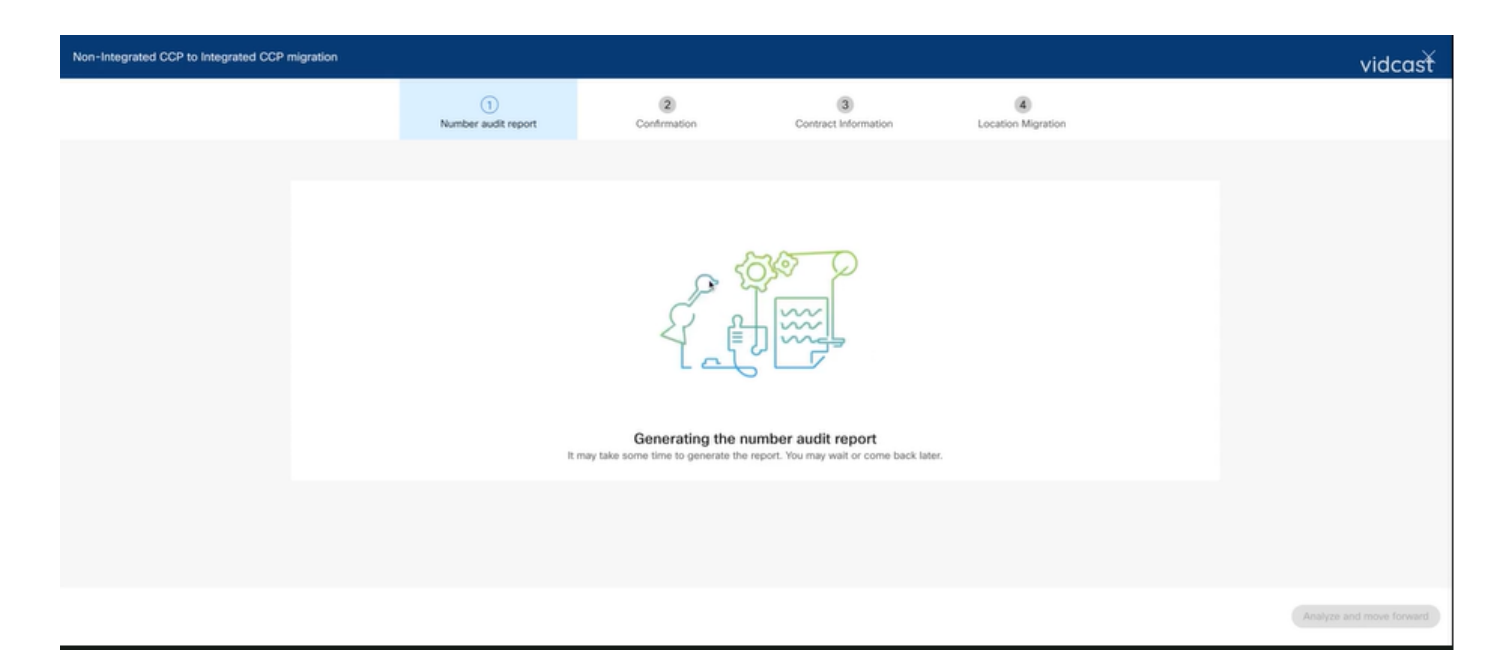

| Non-Integrated CCP to Integrated CCP mi |                                    | vidcasť                  |                            |                                     |                           |  |  |
|-----------------------------------------|------------------------------------|--------------------------|----------------------------|-------------------------------------|---------------------------|--|--|
|                                         |                                    | 1<br>Number audit report | 2<br>Confirmation          | 3<br>Contract Information           | (4)<br>Location Migration |  |  |
|                                         |                                    |                          |                            |                                     |                           |  |  |
|                                         | Number audit<br>Generated on 7/21/ | Re-run report 🗸          |                            |                                     |                           |  |  |
|                                         | How to resolve                     | ~                        |                            |                                     |                           |  |  |
|                                         | Numbers not avail                  |                          |                            |                                     |                           |  |  |
|                                         |                                    |                          | No<br>Yayi No numbers have | errors<br>a configuration mismatch. |                           |  |  |

Analyge and move forward

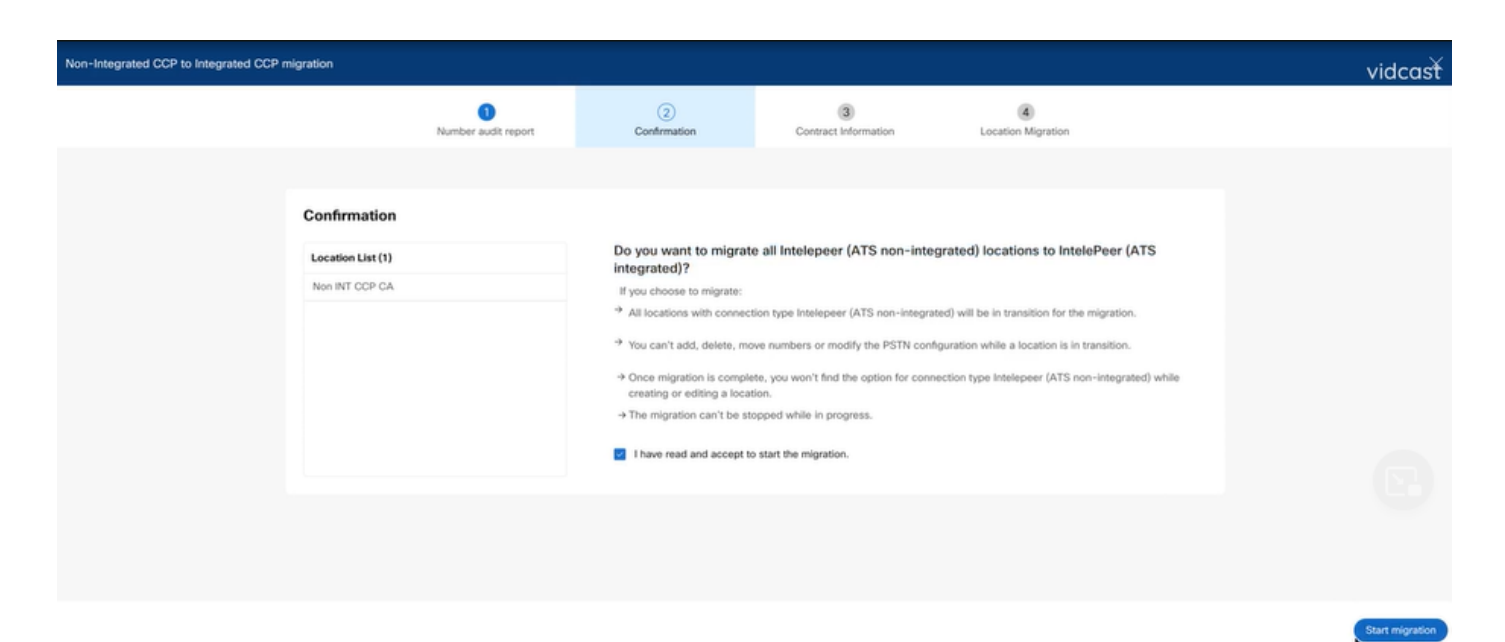

Se nel Report verifica numero sono ancora presenti errori, ricreare il problema e generare un file

#### HAR.

Contattare Cisco TAC e fornire il file HAR per la revisione.

Scenario 2: migrazione non completata di tutte le ubicazioni

- In questo caso, il processo di migrazione è considerato in sospeso e tutte le posizioni non integrate sono contrassegnate come in transizione.
- Non è possibile modificare le configurazioni PSTN per queste posizioni; non è possibile aggiungere, spostare o eliminare numeri associati a queste posizioni.

| Overview  Getting Started Guide  Alerts center | Calling Numbers Locations Call Routing Features PSTN Service Set | Non INT CCP CA     Canada     Location ID: 5fab 1efd-909f-449c-85d4-b8326b905b388                     |
|------------------------------------------------|------------------------------------------------------------------|----------------------------------------------------------------------------------------------------|
| MONITORING                                     |                                                                  | You can't modify PSTN configurations or add/delete/move numbers in this location while in transition. |
| all Analytics                                  | Q Search                                                         | Ovennew                                                                                               |
| ~ Troubleshooting                              | Location  Routing Prefix                                         | Main Number                                                                                           |
| Reports                                        | INT CCP 📐                                                        | ∆You will not be able to make or neceive calls until this number is added                             |
| MANAGEMENT                                     | INT CCP CA 🛆                                                     | PSTN Connection Cloud Connected PSTN - IntelePeer (ATS integrated):                                   |
| A. Users                                       | Non INT CCP CA 🛆                                                 | Status In-Transition                                                                                  |
| 65 Workspaces                                  |                                                                  | Emergency Calling                                                                                     |
| Devices                                        |                                                                  | Emergency Callback Number 📀 Location main number 🗦                                                    |
| 88 Apps                                        |                                                                  | Emergency Location Identifier                                                                         |
| C Account                                      |                                                                  | Chergency cooperation                                                                                 |
| Organization Settings                          |                                                                  | Emergency Call Notification Off >                                                                     |
| SERVICES                                       |                                                                  | Enhanced Emergency Calling 🛆 0# >                                                                     |
| C Updates & Migrations                         |                                                                  |                                                                                                    |
| O Messaging                                    |                                                                  | Call Settings                                                                                         |
| % Calling                                      |                                                                  | Scheduling >                                                                                          |
| Connected UC                                   |                                                                  | Voicemail >                                                                                           |
| Atlas_Test_Migration_CCP_CA                    |                                                                  | Voice Portal                                                                                          |

 La migrazione deve essere continuata in base alle fasi di configurazione da 1 a 7 per tutte le posizioni non integrate in transizione affinché il banner di migrazione non sia più visibile nel menu Chiamata > PSTN dopo la fase 7 di Configurazioni.

#### Scenario 3: errore del rapporto Audit numero

• Dopo l'avvio del report di verifica del numero di migrazione, viene segnalato un messaggio di errore durante la generazione del report.

| Getting Started Guide     Alerts center     Movemowava            | Numbers Locations            | Call Routing | Features PS          | TN Service Settings                        | Client Settings |                            |                                                                       |                                    |   |
|-------------------------------------------------------------------|------------------------------|--------------|----------------------|--------------------------------------------|-----------------|----------------------------|-----------------------------------------------------------------------|------------------------------------|---|
| al Analytics<br>~ Troubleshooting<br>Reports                      | Q                            |              |                      | 9                                          |                 |                            | Al                                                                    |                                    | ~ |
| MANAGEMENT                                                        | Order ID<br>395669<br>395667 |              | 07/21/20<br>07/21/20 | 122 11:43:24 AM GMT<br>122 11:40:12 AM GMT | INT CCP CA      | Type<br>ESA<br>New Numbers | Carrier<br>IntelePeer (ATS integrated)<br>IntelePeer (ATS integrated) | Status     Pending     Provisioned |   |
| dé Workspaces Devices Apps Account Constraints Settings           |                              |              |                      |                                            |                 |                            |                                                                       |                                    |   |
| Services C Updates & Migrations Messaging G. Calling Connected UC |                              |              |                      |                                            |                 |                            |                                                                       |                                    |   |

• Selezionare il pulsante Riprova per avviare il processo del report Numero e verifica. Ma anche questo non riesce con Errore durante la generazione del rapporto.

| Overview     Overview     Overview     Overview     Alerts center     Moveroewe | Calling Numbers Locations Non-integrated to Integrate | Call Routing | Features PSTN<br>Action required to complete | Service Settings | Client Settings        |             |                                        |                   |   |
|---------------------------------------------------------------------------------|-------------------------------------------------------|--------------|----------------------------------------------|------------------|------------------------|-------------|----------------------------------------|-------------------|---|
| all Analytics<br>~ Troubleshooting<br>(i) Reports                               | ٩                                                     |              |                                              | u.               |                        |             | All                                    |                   | ~ |
| MANAGEMENT                                                                      | Order ID<br>395669                                    |              | Order Date +                                 | 1:43:24 AM GMT   | Location<br>INT CCP CA | Type<br>ESA | Carrier<br>IntelePeer (ATS integrated) | Status<br>Pending |   |
| Users  Workspaces  Devices  Apps                                                | 395667                                                |              | 07/21/2022 11                                | 1:40:12 AM GMT   | INT CCP CA             | New Numbers | IntelePeer (ATS integrated)            | Provisioned       |   |
| Account     Organization Settings  services     Updates & Migrations            |                                                       |              |                                              |                  |                        |             |                                        |                   |   |
| Messaging     Galling     Connected UC     Atlas_Test_Migration_CCP_CA          |                                                       |              |                                              |                  |                        |             |                                        |                   |   |

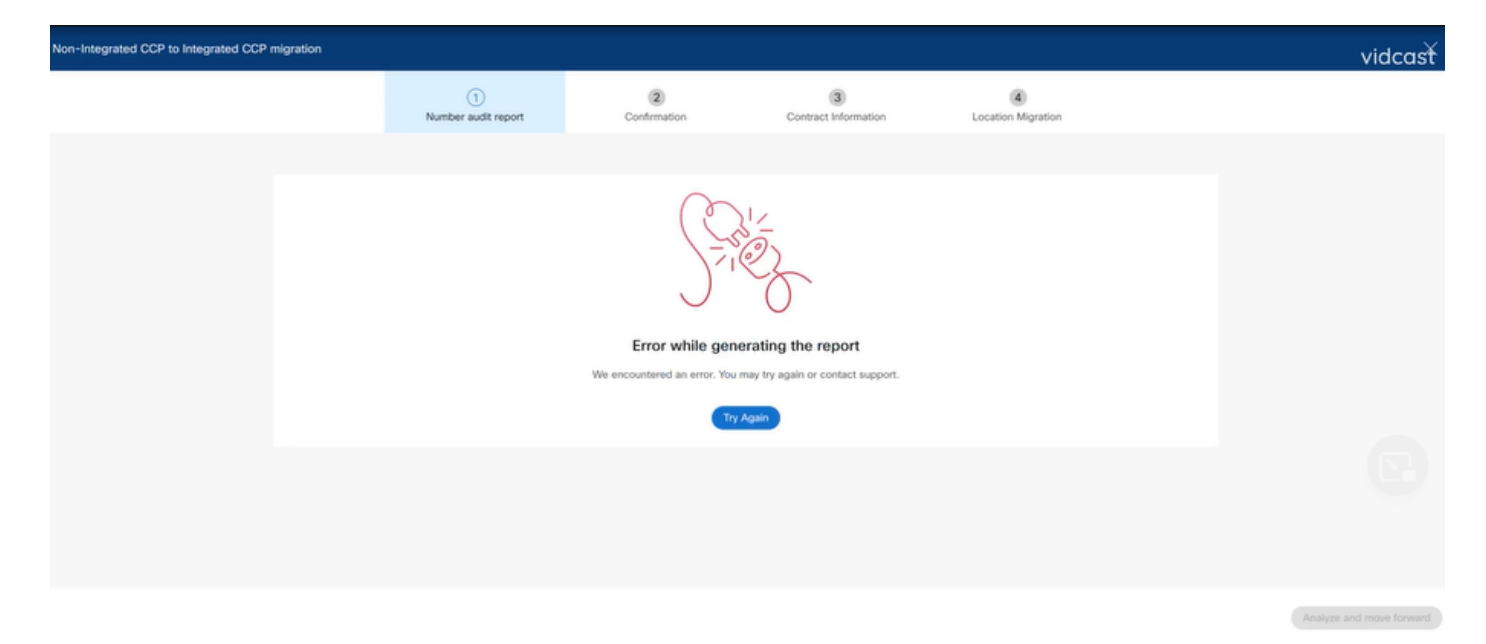

In questo caso, ricreare il problema e generare un file HAR. Contattare Cisco TAC e fornire il file HAR per la revisione.

Di seguito è riportato il collegamento con le informazioni per ottenere un file HAR per un problema riprodotto:

https://help.webex.com/en-us/WBX9000028670/How-Do-I-Generate-a-HAR-File-for-Troubleshooting-Browser-Issues

Abilitare la traccia HAR per le istruzioni nel collegamento, ricreare il problema, dopo la ricreazione del problema, salvare il file HAR.

#### Informazioni su questa traduzione

Cisco ha tradotto questo documento utilizzando una combinazione di tecnologie automatiche e umane per offrire ai nostri utenti in tutto il mondo contenuti di supporto nella propria lingua. Si noti che anche la migliore traduzione automatica non sarà mai accurata come quella fornita da un traduttore professionista. Cisco Systems, Inc. non si assume alcuna responsabilità per l'accuratezza di queste traduzioni e consiglia di consultare sempre il documento originale in inglese (disponibile al link fornito).